Version: 1 (EL)

## WINDOWS LIVE MAIL – INSTALLERA E-POSTKONTO

Steg för steg instruktioner hur du installerar ditt e-postkonto i Windows Live mail. Windows Live Mail är en gratis e-postklient.

Har du inte tillgång till Office Outlook på din dator så kan Windows Live Mail vara ett alternativ. Du laddar hem det från Windows Live, <u>http://download.live.com</u>. Programmet innehåller också kopplingar mot kalender med stöd för synkning, adressbok, diskussionsgrupper och RSS-feeds.

Har du Microsoft Outlook Express 6, Windows Mail eller Windows Live Mail Desktop Beta installerad på din dator när du installerar Windows Live Mail importeras alla dina befintliga konton, inställningar och e-postmeddelanden automatiskt till Windows Live Mail. Läs mer om detta i hjälpen för Windows Live-tjänsterna, <u>http://help.live.com/</u>.

1. Starta din Windows Live Mail.

Har du Vista eller Windows 7 söker du enklast på Mail.

2. Klicka på Lägg till e-postkonto under Snabbvyer.

|                                                                        | Lesso Martin                 |                                                                    |  |  |  |
|------------------------------------------------------------------------|------------------------------|--------------------------------------------------------------------|--|--|--|
|                                                                        | Lagg till ett e-po           | stkonto                                                            |  |  |  |
|                                                                        |                              |                                                                    |  |  |  |
| Ange e-postkontoinformation nedan:                                     |                              |                                                                    |  |  |  |
|                                                                        | inge.ingesson@box4mail.com 👻 |                                                                    |  |  |  |
|                                                                        |                              | example555@hotmail.com <u>Skaffa ett kostnadsfritt e-postkonto</u> |  |  |  |
|                                                                        | <u>L</u> ösenord:            | •••••                                                              |  |  |  |
|                                                                        |                              | ☑ Kom i <u>h</u> åg lösenordet                                     |  |  |  |
| Hur ska ditt namn visas i meddelanden som skickas från det här kontot? |                              |                                                                    |  |  |  |
|                                                                        | Visningsna <u>m</u> n:       | Inge Ingesson                                                      |  |  |  |
|                                                                        |                              | Exempel: John Smith                                                |  |  |  |
|                                                                        |                              |                                                                    |  |  |  |
| Konfigurera serverinställningama för e-postkontot manuelit             |                              |                                                                    |  |  |  |
|                                                                        |                              | <u>N</u> ästa Avbryt                                               |  |  |  |

- 3. Ange din e-postadress i fältet E-postadress:.
- 4. Skriv in ditt lösenord i fältet **Lösenord**:
- 5. Ange ditt visningsnamn i fältet Visningsnamn:.
- 6. Kryssa i rutan Konfigurera serverinställningar....

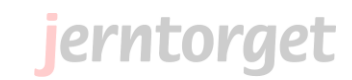

## 7. Tryck Nästa.

| 子 Lä | gg till ett e-postkonto                                                                                                    |
|------|----------------------------------------------------------------------------------------------------|
|      | <u>Var hittar jag information om e-postservem?</u><br>Information om server för inkommande e-post<br>Servem för inko <u>m</u> mande e-post är en IMAP ▼-server.<br>Server: secure waspmail.com Port: 993 |
|      | ✓ Den här servem kräver en säker anslutning (SSL)     Logga in med:   Klartextautentisering     Inloggnings-ID (om annat än e-postadressen):                                                             |
|      | inging@safe2.se<br>Information om server för utgående e-post<br>Server: secure.waspmail.com Port: 465                                                                                                    |
|      | Den här servem kräver en säker anslutning (SSL)  Den utgående servem kräver autentisering  Nästa Avbr/t                                                                                                  |

- 8. Information till inkommande e-post
  - a. Välj SMTP i rutan Servern för inkommande e-post är en...
  - b. Skriv in secure.waspmail.com i fältet Server.
  - c. Kryssa i rutan Den här servern kräver en säker anslutning (SSL).
  - d. Skriv in ditt användarnamn i fältet Inloggnings-ID.
- 9. Information till utgående e-post
  - a. Skriv in **secure.waspmail.com** i fältet **Server**.
  - b. Kryssa i rutan Den här servern kräver en säker anslutning (SSL).
  - c. Ange port 465 i fältet Port:.
  - d. Kryssa i rutan Den utgående servern kräver autentisering.
- 10. Tryck Nästa.

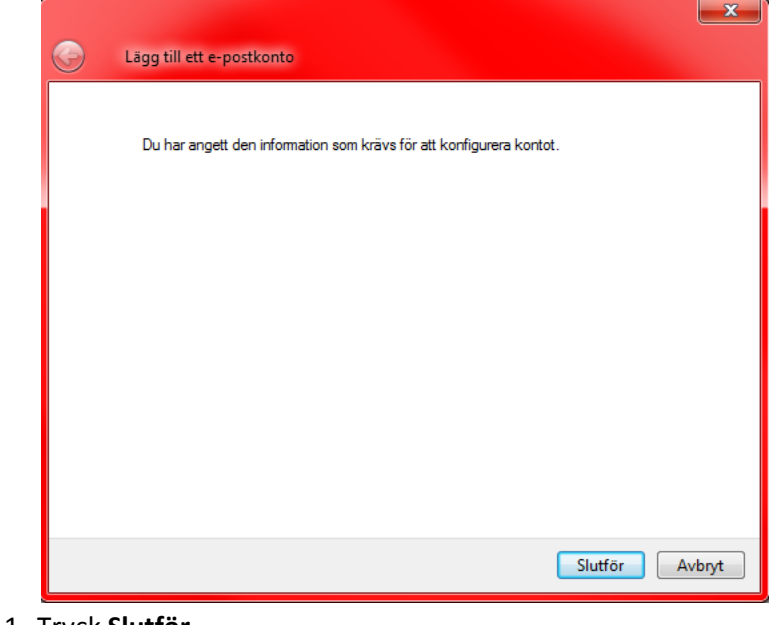

11. Tryck **Slutför**.

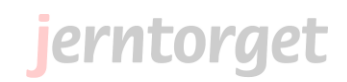

- 12. Dina mappar synkroniseras med servern.
- 13. Visa/dölj IMAP-mappar öppnas.

Markera de mappar du vill visa och tryck Visa.

| 🔁 Visa/d6lj IMAP-mappar |                             |                 |  |  |  |  |
|-------------------------|-----------------------------|-----------------|--|--|--|--|
| Konton:                 | Visa mappar som innehåller: |                 |  |  |  |  |
|                         |                             |                 |  |  |  |  |
| Box4mail                | Alt Synliga                 | Visa            |  |  |  |  |
| (inge.ingesson)         | Марр                        | Dölj            |  |  |  |  |
|                         |                             | Uppdatera lista |  |  |  |  |
|                         | Drafts                      | opposicia ista  |  |  |  |  |
|                         | Sent mail                   |                 |  |  |  |  |
|                         | 1001                        |                 |  |  |  |  |
|                         |                             |                 |  |  |  |  |
|                         |                             |                 |  |  |  |  |
|                         |                             |                 |  |  |  |  |
|                         |                             |                 |  |  |  |  |
|                         |                             |                 |  |  |  |  |
|                         |                             |                 |  |  |  |  |
|                         |                             |                 |  |  |  |  |
|                         |                             |                 |  |  |  |  |
|                         |                             |                 |  |  |  |  |
|                         |                             |                 |  |  |  |  |
|                         |                             |                 |  |  |  |  |
|                         |                             |                 |  |  |  |  |
|                         |                             |                 |  |  |  |  |
|                         | ۲                           |                 |  |  |  |  |
|                         |                             |                 |  |  |  |  |
|                         | Gátil OK                    | Avbryt          |  |  |  |  |
|                         |                             | /               |  |  |  |  |

- 14. Tryck Ok.
- 15. E-postkonto är nu installerat och ligger med under **Snabbvyer**.
- 16. Klicka på din **Inkorg** för att se dina mail.

| Inkorgen - Windows Live Mail                      |                                                  |                               |  |  |  |  |  |
|---------------------------------------------------|--------------------------------------------------|-------------------------------|--|--|--|--|--|
| Nytt - Svara Svara                                | alla Vidarebefordra I                            | Lägg till i kalendern Ta bort |  |  |  |  |  |
| Snabbvyer<br>Oläst e-post<br>Oläst från kontakter | Sök efter ett meddeland<br>Sortera efter datum ▼ | e 🔎<br>Fallande 🖣             |  |  |  |  |  |
| Olästa feeds                                      | Inge Ingesson<br>test av skickat mapp            | 12:31                         |  |  |  |  |  |
| Box4mail (inge.inges                              |                                                  |                               |  |  |  |  |  |
| Inkorgen                                          |                                                  |                               |  |  |  |  |  |
| Utkorgen                                          |                                                  |                               |  |  |  |  |  |
| Lägg till e-postkonto                             |                                                  |                               |  |  |  |  |  |

## Tips!

Lägg till visning av Skickade mail under Snabbvyer för att snabbt kunna se dina skickade mail. Klicka på Snabbvyer och sedan på verktyget till höger om texten. Välj snabbvyer visas och du kan kryssa för Alla skickade objekt.....

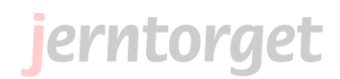